## LifeDataNet G2®

## Système de gestion d'appareils SCHILLER

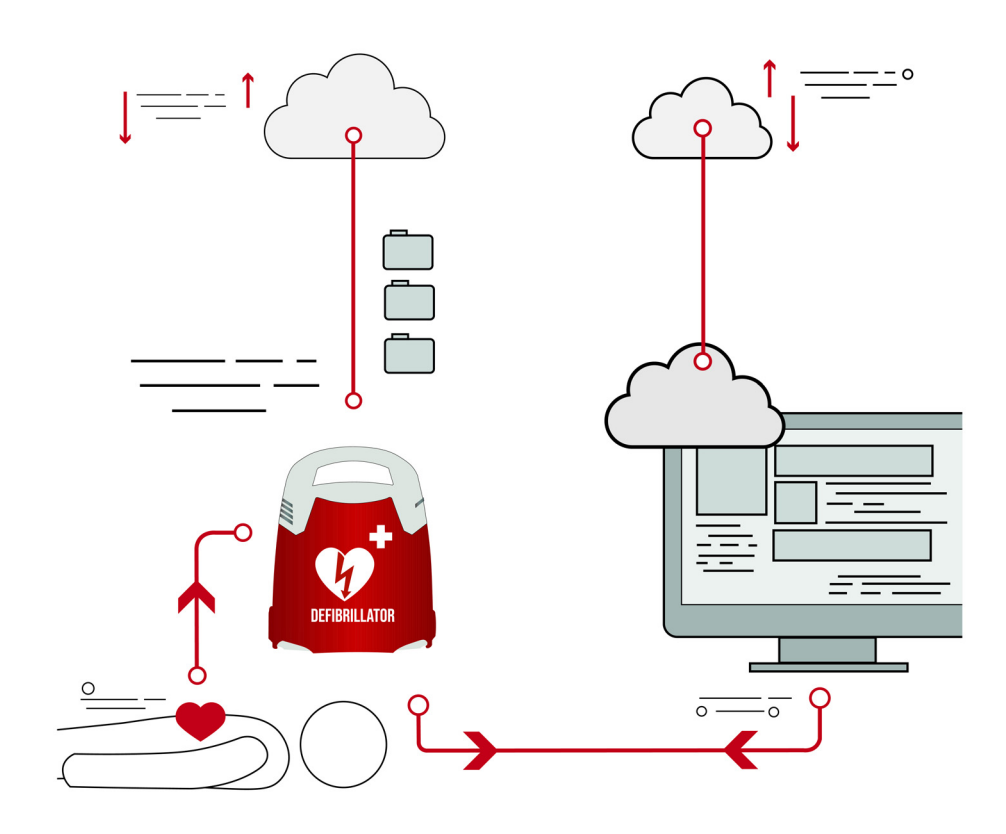

Notice d'utilisation

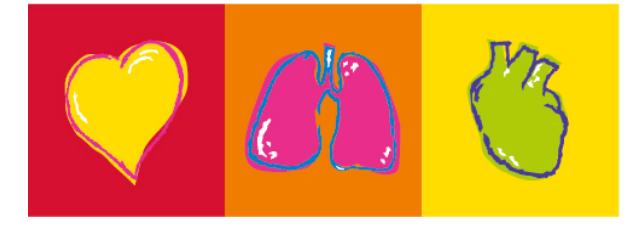

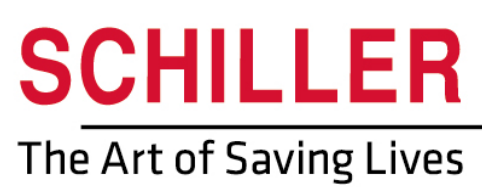

#### Distribution et service après-vente

Le réseau de distribution et de service après-vente de SCHILLER est présent dans le monde entier. Contacter la filiale SCHILLER la plus proche pour connaître l'adresse d'un distributeur local.

En cas de difficulté, une liste complète de tous les représentants et filiales est disponible sur notre site Internet :

www.schiller.ch

i

Des informations peuvent être obtenues auprès de:

sales@schiller.ch

#### Fabricant

SCHILLER Medical 4, rue Louis Pasteur F-67160 Wissembourg Web: Tél: +33 (0) 388 63 36 00 Fax: +33 (0) 388 94 12 82 E-mail: quality@schiller.fr ; are@schiller.fr www.schiller-medical.com

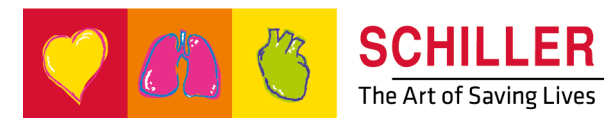

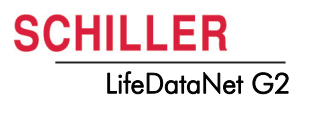

# Table des matières

| 1                   | Consignes de sécurité                       | .3               |
|---------------------|---------------------------------------------|------------------|
| 1.1                 | Responsabilité de l'exploitant              | . 3              |
| 1.2                 | Utilisation prévue                          | . 3              |
| 1.3                 | Mesures organisationnelles                  | . 3              |
| 1.4                 | Réseaux et Internet                         | . 3              |
| 1.5                 | Responsabilité                              | . 4              |
| 1.6                 | Symboles                                    | . 4              |
| 1.6.1               | Symboles utilisés dans la présente notice   | . 4              |
| 2                   | Généralités                                 | .5               |
| 2.1                 | LifeDataNet G2                              | . 5              |
| 2.1.1               | Opérations possibles avec LifeDataNet G2    | . 5              |
| 3                   | Fonctionnement                              | .6               |
| 3.1                 | Accès au serveur LifeDataNet G2             | . 6              |
| 3.2                 | Droits                                      | . 7              |
| 4                   | Vue d'ensemble                              | .8               |
| 4.1                 | Tableau de bord (Dashboard)                 | . 8              |
| 4.2                 | Gestionnaire d'appareils                    | . 9              |
| 4.2.1               | Appareils                                   | . 9              |
| 4.2.2               | Maintenance des appareils                   | 11               |
| <b>4.3</b>          | Sestion du domaine                          | 1 <b>2</b><br>12 |
| 4.4                 | Gestionnaire d'utilisateurs                 | 13               |
| 4.5                 | Gestionnaire de mise à jour                 | 14               |
| 4.5.1               | Modèles de configuration                    | 14               |
| 4.5.2               | Configuration appareils                     | 15               |
| <b>4.6</b><br>4.6.1 | Tâches<br>Installation d'un nouvel appareil | <b>17</b><br>17  |

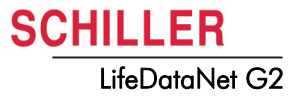

## 1 Consignes de sécurité

|   | 1.1 | Responsabilité de l'exploitant                                                                                                    |
|---|-----|----------------------------------------------------------------------------------------------------|
|   |     | <ul> <li>Cette notice d'utilisation fait partie intégrante du logiciel et doit toujours se trouver<br/>à proximité de celui-ci. L'observation stricte de cette notice est une condition<br/>première pour assurer le bon fonctionnement et l'utilisation correcte du logiciel.</li> <li>Cette notice d'utilisation doit renseigner l'utilisateur sur l'utilisation normale, le<br/>fonctionnement et la façon de se servir du logiciel.</li> <li>S'assurer que le personnel a correctement lu et compris ce manuel d'utilisation,<br/>et tout particulièrement le présent chapitre 1 Consignes de sécurité.</li> </ul> |
|   | 1.2 | Utilisation prévue                                                                                                    |
| Â |     | <ul> <li>Le LifeDataNet G2 est utilisé pour la gestion à distance (surveillance, paramétrage, mise à jour, etc.) des appareils Schiller.</li> <li>Toute utilisation qui n'est pas décrite dans le présent manuel d'utilisation est considérée comme non conforme et n'est pas autorisée.</li> </ul>                                                                                                    |
|   | 1.3 | Mesures organisationnelles                                                                                                    |
|   |     | Tenir ce manuel d'utilisation et toute autre documentation d'assistance à portée de main sur le lieu d'utilisation du logiciel. Veiller à ce qu'elle soit toujours complète et lisible.                                                                                                    |
|   | 1.4 | Réseaux et Internet                                                                                                    |
|   |     | <ul> <li>SCHILLER n'assume aucune responsabilité pour la configuration du système<br/>d'exploitation de l'ordinateur utilisé pour visualiser les données.</li> <li>SCHILLER n'assume aucune responsabilité concernant l'infrastructure du</li> </ul>                                                                                                    |

réseau mise en place pour le système.

▲ La sécurité des données patient relève de la seule responsabilité de l'utilisateur.

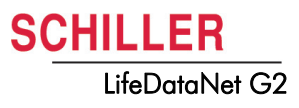

## 1.5 Responsabilité

Le fabricant ne peut être tenu responsable pour la sécurité, la fiabilité et la performance que dans les cas suivants:

- le système est utilisé sur un réseau sécurisé,
- les modifications et mises à jours sont effectuées en conformité avec les recommandations et réalisées par le personnel autorisé par Schiller.

SCHILLER n'assume aucune responsabilité concernant la sécurité, la fiabilité et les caractéristiques du logiciel si:

- l'installation, les ajouts, les paramètres, les configurations n'ont pas été effectués par Schiller ou autre personnel autorisé.
- · le logiciel n'est pas utilisé conformément aux instructions.

### 1.6 Symboles

#### 1.6.1 Symboles utilisés dans la présente notice

L'aperçu suivant présente les symboles de sécurité et pictogrammes utilisés dans la présente notice d'utilisation.

Pour les remarques concernant l'utilisation et d'autres informations utiles.

Renvoi vers d'autres documentations

# 2 Généralités

## 2.1 LifeDataNet G2

Le **LifeDataNet G2** est un logiciel qui permet la centralisation (sur un serveur dédié) et l'analyse de données transmises (événements enregistrés lors d'interventions) par les défibrillateurs Schiller.

L'hébergeur est conforme à la norme ISO 27001 et autorisé pour l'hébergement de données médicales si le serveur est installé dans un centre de données sécurisé.

Les appareils transmettent leurs données à distance et de manière sécurisée via un réseau cellulaire. Cette connexion au réseau permet au **LifeDataNet G2** de gérer tous les appareils compris dans le parc d'appareils.

Par ailleurs, le **LifeDataNet G2** permet de faire la mise à jour du logiciel et des paramètres de l'appareil.

#### 2.1.1 Opérations possibles avec LifeDataNet G2

- présenter, de manière simple et lisible, une vue d'ensemble du parc d'appareils (état des appareils et des consommables).
- générer un rapport d'intervention au format PDF
- mettre à jour à distance la configuration de l'appareil
- · visualisation du statut des appareils
- réception d'une alerte par courriel
- une pile est presque vide
- une pile est vide
- la date d'expiration des électrodes arrive à échéance
- la date d'expiration des électrodes est dépassée
- erreur lors de l'autotest
- l'appareil n'a pu se connecter dans le délai attendu
- l'appareil est connecté à nouveau
- opérations de maintenance recommandées
- opérations de maintenance requises
- l'appareil est en cours d'utilisation / le couvercle de l'appareil est ouvert
- mise à jour à distance du logiciel de l'appareil
- mise à jour de l'identifiant de l'appareil
- création et gestion des utilisateurs du LifeDataNet

# **3** Fonctionnement

## 3.1 Accès au serveur LifeDataNet G2

Seuls les utilisateurs autorisés peuvent accéder au LifeDataNet G2. Ces utilisateurs sont créés par l'administrateur. L'utilisateur reçoit un courriel comportant les informations de connexion suivantes:

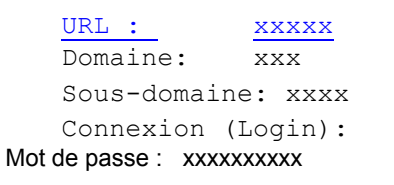

xxxx@subdomain.domain

- 1. Cliquer sur le lien URL qui apparaît dans le courriel.
- 2. Sélectionner la langue de votre choix.
- 3. Saisir le nom d'utilisateur et le mot de passe.
- 4. L'application se met en marche avec la vue «tableau de bord» (dashboard).
- 5. SCHILLER recommande de modifier le mot de passe immédiatement:

|                   | <b>()</b> |
|-------------------|-----------|
| liser name        |           |
| docadmin@TSD1.TD1 |           |
| Password          |           |
| Login             |           |
|                   |           |

LifeDataNet G2

| •   | User Profile    |
|-----|-----------------|
| Ĥ   | Change Password |
| (I) | Logout          |

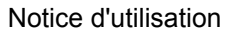

SCHILLER LifeDataNet G2

## 3.2 Droits

Le tableau suivant affiche les différents droits d'utilisateurs disponibles sur le LifeDatanet G2.

| Accès ⇔       | Gestionnaire<br>d'appareils | Gestionnaire<br>de domaines         | Gestionnaire<br>d'utilisateurs                  | Gestionnaire de<br>mise à jour                            | Tâches                           | Paramètre   | Respon-<br>sabilité |
|---------------|-----------------------------|-------------------------------------|-------------------------------------------------|-----------------------------------------------------------|----------------------------------|-------------|---------------------|
| Utilisateur 🖟 |                             |                                     |                                                 |                                                           |                                  |             |                     |
| Admin         | Appareils<br>Maintenance    | Nœuds                               | Nouveau<br>Supprimer<br>Réinit. mot de<br>passe | Modèles de<br>configuration<br>Configuration<br>appareils | Nouveau<br>Modifier<br>Supprimer | -           | Client              |
| Gestionnaire  | Appareils                   | -                                   | -                                               | -                                                         | -                                | -           | Client              |
|               |                             | Admin                               |                                                 |                                                           |                                  |             |                     |
| Gestionna     | ire d'appareils             | appareils, main                     | ntenance                                        |                                                           |                                  |             |                     |
| Gestic        | on du domaine               | création de nœ                      | euds pour mise à                                | jour ou suppressio                                        | n des nœud                       | S           |                     |
| Gestionnaire  | e d'utilisateurs            | créer ou efface                     | r des utilisateurs                              | , rétablir le mot de <sub>l</sub>                         | passe                            |             |                     |
| Gestionnaire  | de mise à jour              | créer, supprime<br>logiciel, mise à | er la configuratio<br>jour de l'identifia       | on, mise à jour de<br>int, demande du jou                 | la configur<br>ırnal             | ation, mise | à jour du           |
|               |                             | Gestionnaire                        | )                                               |                                                           |                                  |             |                     |
| Gestionna     | ire d'appareils             | Appareils                           |                                                 |                                                           |                                  |             |                     |

L'écran ci-dessous affiche l'accès dont dispose l'administrateur.

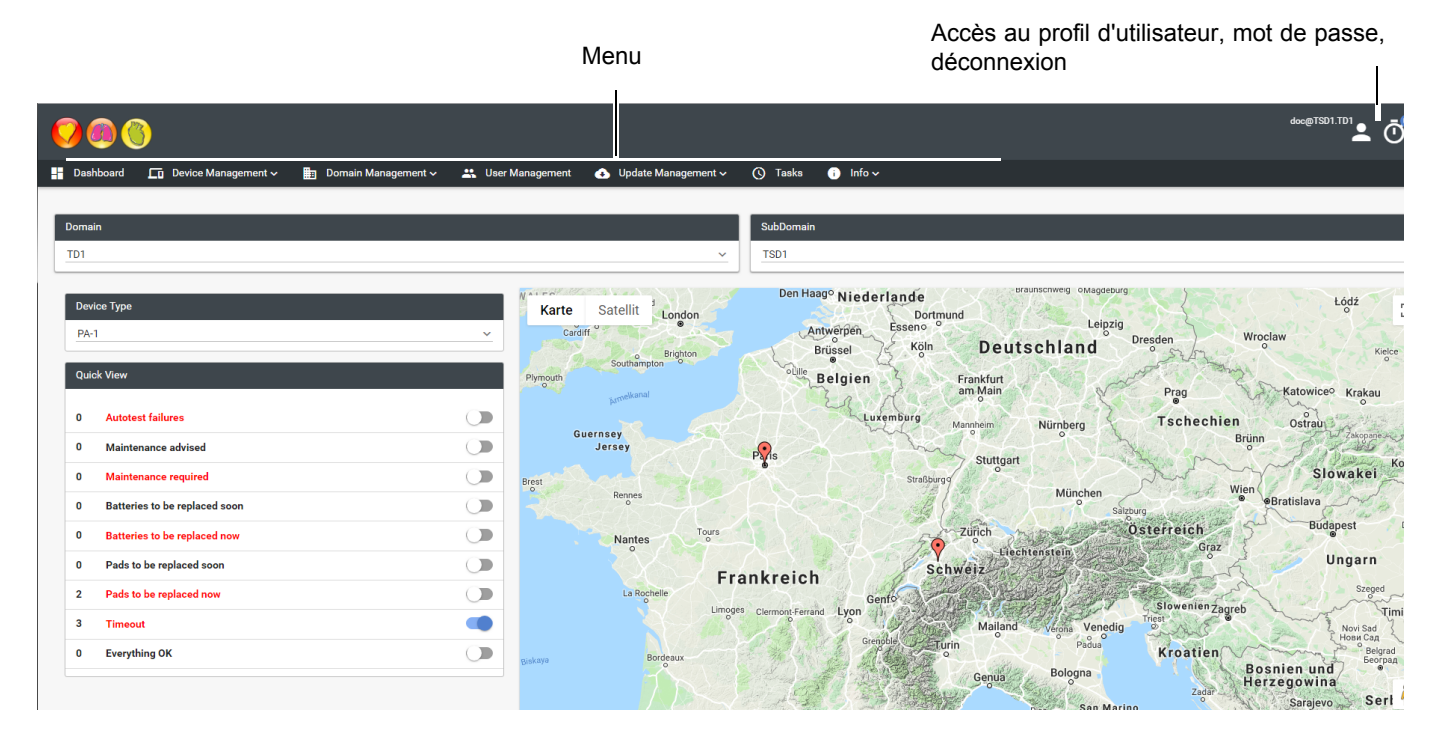

i

L'écran ci-contre affiche les droits d'utilisateur de l'administrateur (Admin) et du gestionnaire (Manager). Se référer à la liste ci-dessus pour vérifier les droits dont vous disposez pour vous connecter.

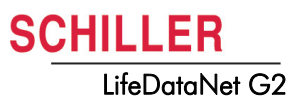

## 4 Vue d'ensemble

Ce chapitre présente les fonctions des divers menus.

## 4.1 Tableau de bord (Dashboard)

Le tableau de bord (dashboard) affiche une vue d'ensemble de l'ensemble de vos appareils, y compris l'emplacement sur une carte, si celui-ci a été fourni par le gestionnaire d'appareils (voir 4.2.1).

Vue rapide Vue d'ensemble de l'état de tous les appareils et affichage de la position des appareils sur la carte.

Activer/désactiver l'état d'un appareil spécifique. L'état de l'appareil est indiqué sur la carte.

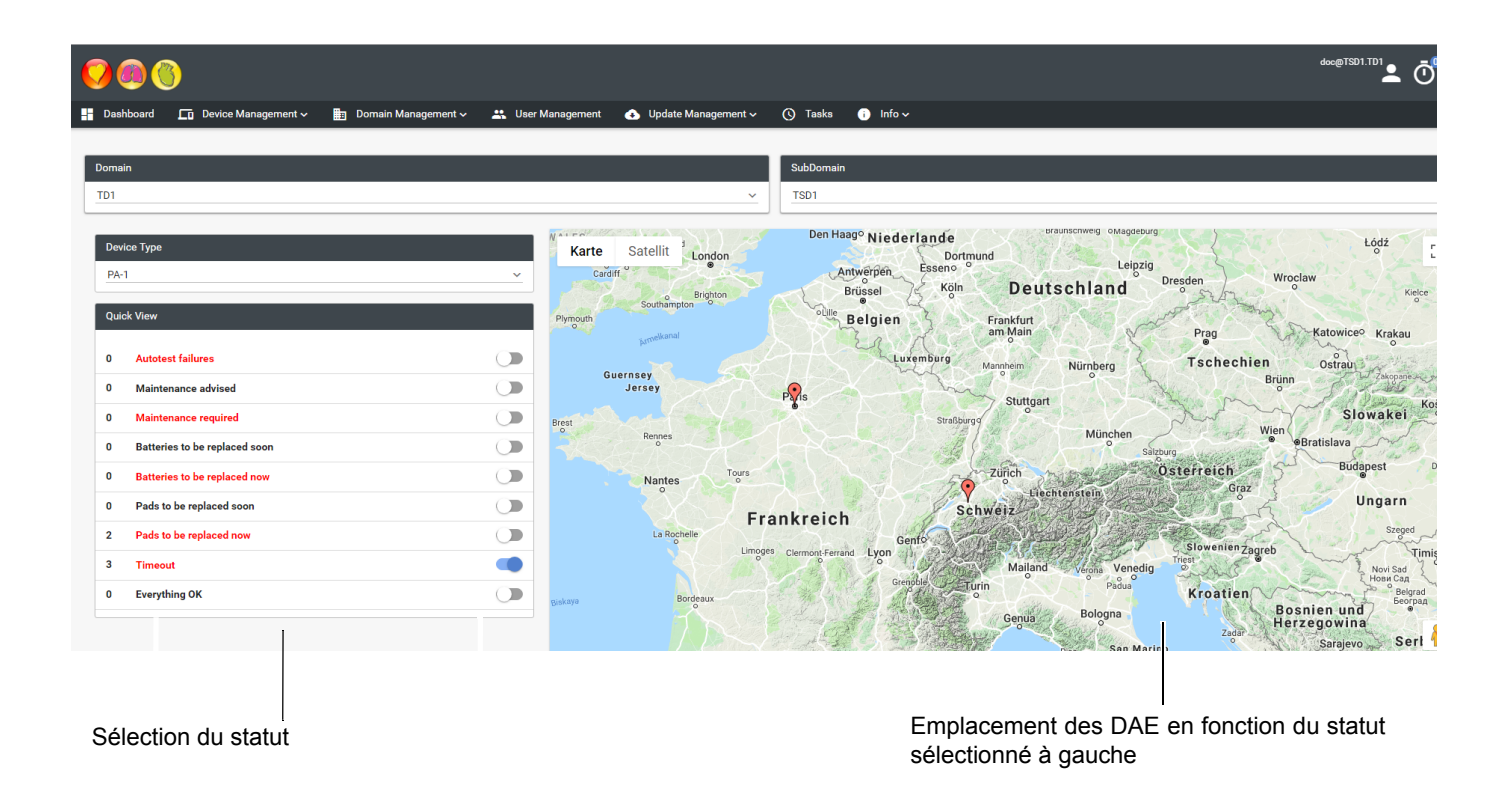

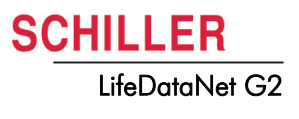

### 4.2 Gestionnaire d'appareils

#### 4.2.1 Appareils

L'appareil apparaît sur la liste dès la première connexion.

| 000             | }                    |                     |                     |                          |                     |                     |                       |           |            |            | doc@TSD1.T     | " <b>_</b> Ō° 🌣    |
|-----------------|----------------------|---------------------|---------------------|--------------------------|---------------------|---------------------|-----------------------|-----------|------------|------------|----------------|--------------------|
| - Dashboard     | Gestionnaire d'a     | opareils 🔨 📰 Gestio | n de domaines 🗸 🛛 🐣 | Gestionnaire d'utilisate | surs 🚯 Gestionnai   | re de mise à jour 🗸 | 🔇 Tâches 🛛 🕕          | Info 🗸    |            |            |                |                    |
|                 | Appareils            |                     |                     |                          |                     |                     |                       |           |            |            |                |                    |
| Appareils       | Maintenance ap       | pareils             |                     |                          |                     |                     |                       |           |            |            |                |                    |
| Domaine         | Affectation appa     | reils               |                     |                          |                     | Sous-Domai          | ne                    |           |            |            |                |                    |
| Wallis          | 🗱 Types d'appareil   |                     |                     |                          |                     | ✓ Sierre            |                       |           |            |            |                | ~                  |
|                 |                      |                     | 4                   | E Télécharger journal    | Q, Voir Pdl's Q, V  | /oir Autotest Q Voi | r position 🛛 🧨 Editer | Supprimer |            |            |                |                    |
|                 |                      |                     |                     |                          |                     | : < 🕕 > >I          |                       |           |            |            |                |                    |
| Numéro de sé    | rie Id appareil ≓    | Type d'appareil =   | Version d'appareil  | Config =                 | Dernière connexion  | Localisation =      | Journal =             | Pdf's ≕   | Autotest = | Batterie = | Electrodes =-  | Connexion =        |
| 40100           | DEV666               | PA-1                | Soft_04B01_L00      |                          | 07.06.2018 11:10:28 | •                   |                       |           |            |            | -109 days left | 0                  |
| 40000           | DEV666               | PA-1                | Soft_04B00_L00      |                          | 12.06.2018 07:45:16 | •                   |                       |           |            |            | -109 days left | 0                  |
| 127912345678    | 127912345678         | PA-1                |                     | factory                  | 28.08.2018 11:51:28 | •                   |                       |           | <i>S</i>   |            |                | •                  |
|                 |                      |                     |                     |                          | к                   | < () > >l           |                       |           |            |            |                |                    |
| Schiller Device | Manager 18.10.B17808 |                     |                     |                          |                     |                     |                       |           |            |            | © 20           | 018 by Schiller AG |

Les actions suivantes peuvent être effectuées sur l'appareil sélectionné (l'appareil sélectionné est affiché en bleu):

- Supprimer La fonction 'Supprimer' est utilisée lorsqu'un appareil doit être remplacé définitivement.
  - Modifier Cette fonction est utilisée pour saisir l'emplacement de l'appareil.
    - 1. Sélectionner la fonction «Éditer» et saisir l'adresse exacte de l'emplacement de l'appareil.
    - 2. Cliquer sur Chercher et lorsque l'emplacement a été trouvé, cliquer sur Sauvegarder.
    - L'appareil apparaît désormais à l'endroit précis indiqué sur la carte.
- **Voir position** Indique l'emplacement sur la carte tel que défini.
- Afficher les autotests Cette fonction affiche le résultat détaillé du dernier autotest de l'appareil. Ce résultat peut être imprimé.
  - Afficher le PDF Si l'appareil a été utilisé pour une intervention sur un patient, cette fonction affiche une liste des fichiers d'intervention (pdf) triés par date/heure et pouvant être téléchargés individuellement. Les rapports d'intervention sont visibles 10 minutes après la fermeture du couvercle de l'appareil.
- Télécharger le journalPermet de télécharger le fichier journal sur votre ordinateur. Pour télécharger le<br/>fichier du journal, un journal de tâches (voir 4.6 Tâches) doit d'abord avoir été chargé.<br/>Le fichier est disponible après que l'autotest a été effectué, suite à la tâche de<br/>chargement du journal.

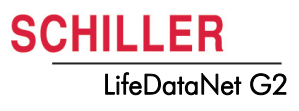

## Le tableau du gestionnaire d'appareils ci-dessous, les informations suivantes sont disponibles pour chaque appareil:

- Numéro de série
- Identifiant de l'appareil (peut être modifié via une tâche de mise à jour de l'identifiant de l'appareil, voir 4.6 Tâches)
- Type d'appareil
- Version de l'appareil: correspond à la version logicielle installée sur l'appareil.
- Config: nom de la configuration installée sur l'appareil.
- · Dernière connexion: dernière connexion à l'appareil
- · Une icône d'emplacement est affichée si un emplacement a été saisi.
- Une icône de journal est affichée si un fichier de journal est disponible pour téléchargement.
- Une icône PDF est affichée si un fichier d'intervention est disponible pour téléchargement.
- Une icône d'autotest indique le statut du dernier autotest.
- Une icône de batterie affiche le niveau de charge de la batterie (élevé/moyen/ faible).
- Une icône d'électrode affiche la durée de vie des électrodes en jours (si les électrodes sont connectées correctement à l'appareil).
- Une icône de connexion indique si l'appareil est connecté ou non.

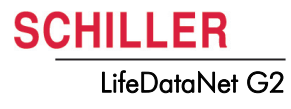

Réf.: 0-48-0358 Rév.: a

#### 4.2.2 Maintenance des appareils

Le menu de maintenance permet de planifier les opérations de maintenance.

|      |                                  |                                     |            |                             |                                  |                                          |                                               |                | doc@TSD1.TD1 |
|------|----------------------------------|-------------------------------------|------------|-----------------------------|----------------------------------|------------------------------------------|-----------------------------------------------|----------------|--------------|
| Da   | ashboard 🗖 Gestionnaire d        | 'appareils 🗸 🛛 🗂 Gestion de domaine | as 🗸 🛛 🚢   | Gestionnaire d'utilisateurs | 🚯 Gestionnaire de mise à jour 🔊  | ✓ ③ Tâches ③ Info ✓                      |                                               |                |              |
| Main | tenance appareils                |                                     |            |                             |                                  |                                          |                                               |                |              |
| Don  | naine                            |                                     |            |                             | Sous-E                           | lomaine                                  |                                               |                |              |
| Wa   | lis                              |                                     |            |                             | Sierre                           |                                          |                                               |                |              |
|      |                                  |                                     |            | Effectue                    | r maintenance 🧪 Editer calendrie | r 🔋 Supprimer calendrier                 |                                               |                |              |
|      | Numéro de série \Xi              | Id appareil =                       |            | Type d'appareil \Xi         | Version d'appareil =             | Version d'appareil 🚍                     | Dernière maintenance =                        | Prochaine mair | itenance =   |
| 4010 | 0                                | DEV666                              | PA-1       |                             | Soft_04B01_L00                   | Soft_04B01_L00                           | 05.10.2018                                    | 05.04.2019     |              |
| 4000 | 00                               | DEV666                              | PA-1       |                             | Soft_04B00_L00                   | Soft_04B00_L00                           | 05.10.2018                                    | 05.04.2019     |              |
| 1279 | 12345678                         | 127912345678                        | PA-1       |                             |                                  |                                          |                                               |                |              |
| -    |                                  |                                     |            |                             | K < (1) > >I                     |                                          |                                               |                |              |
| Sch  | iller Device Manager 18.10.B1780 | 8                                   |            |                             |                                  |                                          |                                               |                | C 2018 by :  |
|      |                                  |                                     |            |                             |                                  | L'app                                    | areil est en cours                            | de maintenai   | nce.         |
|      |                                  |                                     |            | Los actions                 |                                  | ant âtra affactuác                       | e cur l'apparoit cé                           | álactionná (l' | annaroil     |
|      |                                  |                                     |            | sélectionné                 | est affiché en ble               | ent ette enectuee<br>eu):                |                                               |                | apparen      |
|      |                                  |                                     |            |                             | £ ,                              |                                          |                                               |                |              |
| Pla  | nification de la                 | a maintenance de<br>appareil        | es<br>Is   | 1. Selectio                 | onner «Editer le c               | alendrier».                              | l'intonvollo iuogulà                          | la prochaina   |              |
|      |                                  |                                     |            | de mair                     | itenance.                        |                                          | rintervalle jusqu'a                           |                | Seance       |
|      |                                  |                                     |            | 3. Enregis                  | trer les modificat               | ions.                                    |                                               |                |              |
|      | Effoctu                          | ior la maintonanc                   | · <b>n</b> | Line notifica               | tion sera envoyé                 | e par courriel lors                      | aulune opération (                            | de maintena    | nco doit     |
|      | Lilecti                          |                                     | e          | être effectue               | ée.                              |                                          |                                               |                |              |
|      |                                  |                                     |            | 1. Sélectio                 | onner l'appareil.                |                                          |                                               |                |              |
|      |                                  |                                     |            | 2. Sélectio                 | onner «Effectuer                 | la maintenance                           | e» (possible unic                             | quement lors   | sque la      |
|      |                                  |                                     |            | mainter                     | nance est planifié               | e).                                      | e meintenenee de                              | it âtre effec  | 4            |
|      |                                  |                                     |            | sauveq                      | arder les informa                | tions.                                   | e maintenance do                              |                | luee et      |
|      |                                  |                                     |            | U                           | Effectue                         | r maintenance                            |                                               |                |              |
|      |                                  |                                     |            |                             | 1 🗗                              | marrer maintenance 🛛 2 Finir maintena    | nce                                           |                |              |
|      |                                  |                                     |            |                             | B Z                              |                                          | (決)(注) (1) (1) (1) (1) (1) (1) (1) (1) (1) (1 |                |              |
|      |                                  |                                     |            |                             |                                  |                                          |                                               |                |              |
|      |                                  |                                     |            |                             |                                  |                                          |                                               |                |              |
|      |                                  |                                     |            |                             |                                  |                                          |                                               |                |              |
|      |                                  |                                     |            |                             | Performe                         | d by                                     |                                               |                |              |
|      |                                  |                                     |            |                             | Enre                             | gistrer X Fermer                         |                                               |                |              |
|      |                                  |                                     |            |                             |                                  | o ost torminác                           | cóloctionnar à sa                             |                | atuar la     |
|      |                                  |                                     |            | 4. Lorsque<br>mainter       | a maintenanc                     | e est terminee, s<br>ettre l'appareil en | état de service.                              | uveau «Eile    | stuer la     |
|      |                                  |                                     |            |                             |                                  | ••                                       |                                               |                |              |

### 4.3 Gestion du domaine

L'utilisateur 'Admin' dispose du droit d'ajouter, de modifier ou de supprimer de nouveaux groupes ou nœuds.

| Domaine  | Sous-domaine | Nœuds                                                             |
|----------|--------------|-------------------------------------------------------------------|
| Chamonix | Mont Blanc   | Hôpital (2)<br>-DEV 666<br>-DEV 666<br>Gare (1)<br>- 127911234567 |

#### 4.3.1 Nœuds

Les nœuds/groupes sont utilisés pour appliquer une tâche de mise à jour (voir 4.6 Tâches) à une partie de votre parc d'appareils.

- 1. Sélectionner «Nouveau» pour ajouter de nouveaux nœuds.
- 2. Sélectionner et déplacer l'appareil vers le nœud souhaité.

| <b>Ø</b> 🖲 🕙                               |                                                 |                                             |                                    |                  | doc@TSD1.TD1 🛓 Ō 🗘 🌣  |
|--------------------------------------------|-------------------------------------------------|---------------------------------------------|------------------------------------|------------------|-----------------------|
| 👫 Dashboard 🔲 🗖 Gestionnaire d'appareils 🗸 | 🛅 Gestion de domaines 🛪 🔐 Ge                    | estionnaire d'utilisateurs 🔹 Gestionnaire d | de mise à jour 🗸 🔇 Tâches 🥡 Info 🗸 |                  |                       |
| Noeuds<br>Domaine                          | Domaines Sous-Domaines Noeuds                   | ,                                           | Sous Domáine<br>Sierre             |                  | ~                     |
| ld appareil ≓                              | K < <b>1</b> → >1<br>Numéro de série =<br>40100 | Type d'appareil =-                          | + Nouveau   Feliter  Gupprime      |                  |                       |
| €<br>127912345678                          | 40000<br>127912345678<br>K < 1 >>1              | PA-1                                        |                                    | Groupe et flœuds |                       |
| Schiller Device Manager 8.10.817808        |                                                 |                                             | Gare (1)<br>★ 127912345678         |                  | © 2018 by Schiller AG |

Affichage de tous les appareils assignés

3. Sauvegarder les modifications.

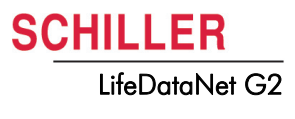

### 4.4 Gestionnaire d'utilisateurs

Le menu «Gestionnaire d'utilisateurs» permet de:

- Ajouter un nouvel utilisateur
- supprimer l'utilisateur
- · modifier l'utilisateur
- · rétablir le mot de passe

#### Nouvel utilisateur

- 1. Sélectionner «Nouveau» pour saisir les donnés du patient.
- 2. Sauvegarder les modifications.

| 000                                 |                                      |                               |                                     |                      |                               | doc@TSD1.TD1                      |
|-------------------------------------|--------------------------------------|-------------------------------|-------------------------------------|----------------------|-------------------------------|-----------------------------------|
| 📕 Dashboard 🔲 Gestionnaire d'ap     | opareils 🗸 🛛 🛅 Gestion de domaines 🗸 | 📇 Gestionnaire d'utilisateurs | 🖌 Gestionnaire de mise à jour 🗸 🛛 🕚 | Tâches 🕕 Info 🗸      |                               |                                   |
| Gestionnaire d'utilisateurs         |                                      |                               |                                     |                      |                               |                                   |
| Domaine                             |                                      |                               | Sous-Domaine                        |                      |                               |                                   |
| Wallis                              |                                      |                               | ✓ Martigny                          |                      |                               |                                   |
|                                     |                                      |                               |                                     |                      |                               |                                   |
|                                     |                                      | + Nouveau                     |                                     |                      |                               |                                   |
|                                     |                                      |                               | к с 🕕 > Э                           |                      |                               |                                   |
| Identifiant =                       | Nom =                                | Rôle =<br>Sélectionnez un 🗸   | EMail =                             | Dernière connexion = | Status =<br>Sélectionnez un ~ | Notification =<br>Sélectionnez un |
| Docmanager                          | Marcel Ackle                         | Admin global                  | marcel.ackle@schiller.ch            | 05.10.2018 15:04:31  | <b>O</b>                      | All                               |
|                                     |                                      |                               | K < 1 > >I                          |                      |                               |                                   |
| Schiller Device Manager 5.10.B17808 |                                      |                               |                                     |                      |                               | © 2018 by                         |
|                                     |                                      |                               |                                     |                      |                               |                                   |

État Activer, désactiver ou verrouiller

#### Message

Les utilisateurs peuvent recevoir plusieurs notifications par niveau:

- · Utilisation
  - l'appareil est en cours d'utilisation (le couvercle de l'appareil est ouvert)
- Technique
  - la pile presque vide
  - la pile est vide
  - la date d'expiration des électrodes arrive à échéance
  - la date d'expiration des électrodes est dépassée
  - l'appareil présente un problème
  - l'appareil n'a pu se connecter dans le délai attendu
- tous
  - toutes les notifications
- aucun
  - aucune notification

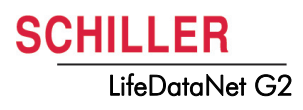

### 4.5 Gestionnaire de mise à jour

Le menu «Gestionnaire de mise à jour» permet de:

#### Modèles de configuration

- · envoyer les nouveaux paramètres d'usine au serveur
- · télécharger un logiciel à partir du serveur vers un ordinateur
- · créer une copie à partir de la configuration d'un autre appareil.

#### **Configuration appareils**

• Modifier le modèle de configuration

#### 4.5.1 Modèles de configuration

- 1. Sélectionner le type et la version de l'appareil
- 2. Sélectionner un modèle de configuration existant
- 3. créer une copie à partir de la configuration d'un autre appareil ou la modifier.
- 4. Modifier le nom de fichier, la description et sélectionner l'état (actif/inactif).
- 5. Sauvegarder les modifications.

| 000                                                        |                                         |                                                    | doc@TS01.TD1       |
|------------------------------------------------------------|-----------------------------------------|----------------------------------------------------|--------------------|
| 🚦 Dashboard 🔲 Gestionnaire d'appareils ~ 🏢 Gestion de doma | aines 🗸 🛛 🐣 Gestionnaire d'utilisateurs | Gestionnaire de mise à jour ∧ (○) Tâches () Info ∨ |                    |
|                                                            |                                         | A Logiciel appareils                               |                    |
| Modèles de configuration                                   |                                         | 🄯 Modèles de configuration                         |                    |
| Domaine                                                    | Sous-Domaine                            | Configurations appareils                           | Version d'appareil |
| V                                                          | TSD1                                    | <u>PA-1</u>                                        | ✓ Soft_04B01_L00   |
|                                                            | 🖍 Editer                                | 🥫 Supprimer 「 Copier 🛨 Télécharger 🟦 Envoyer       |                    |
|                                                            |                                         | K < () > >I                                        |                    |
| Nom                                                        |                                         | Description                                        | Status             |
| 801                                                        | Factory Settings                        |                                                    | ~                  |
| B01_1538732405723                                          | Factory Settings                        |                                                    | $\checkmark$       |
| factory                                                    | Factory Settings                        |                                                    | $\checkmark$       |
|                                                            |                                         | к < 🕕 > эі                                         |                    |
| Schiller Device Manager 18.10.817808                       |                                         |                                                    | © 2018 by Se       |

6. Aller à Configuration appareils.

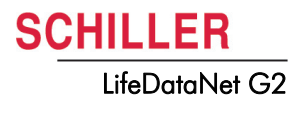

#### 4.5.2 Configuration appareils

1. Sélectionner le type d'appareil et le «Modèle de configuration», tel que généré cidessus.

| 🖬 Dashboard 🛅 Gestionnaire d'appareils 🗸 🛐 Gestion de domaines 🗸 🚓 Gestionnaire d'utilisateurs 🔥 Gestionnaire de mise à jour 🗸 🔇 Tâches 🕕 Info 🗸 |
|----------------------------------------------------------------------------------------------------|
| Configurations appareils                                                                                                    |
|                                                                                                    |
| Domaine Sous-Domaine Type d'appareil Version d'appareil Modèle de configuration                                                                  |
| Wallis         Martigny         PA-1         Soft_04801_L00         factory                                                                      |
| factory factory                                                                                                    |
| Sections d'appareils                                                                                                    |
| C. No records found.                                                                                                    |
| Energies protocol (Adun)<br>Energies protocol (Child)                                                                                            |
| Rescueditation                                                                                                    |
| CPR                                                                                                    |
| Periodic Test                                                                                                    |
| service Time reference                                                                                                    |
| Date/Time                                                                                                    |
| Modem_Section                                                                                                    |
| Languages                                                                                                    |
|                                                                                                    |
| Schiller Device Manager 18.10.817808                                                                                                    |

- 2. Sélectionner «Sections d'appareil» et «Éditer» pour modifier les paramètres.
- 3. Sauvegarder la configuration.

| 000                      | 3                            |                                  |         |                               |                     |                     |                                |          |                  | doc@TSD1.TD1 |
|--------------------------|------------------------------|----------------------------------|---------|-------------------------------|---------------------|---------------------|--------------------------------|----------|------------------|--------------|
| - Dashboard              | <b>Gestionnaire d'appare</b> | eils 🗸 🛛 📰 Gestion de domaines 🗸 | - 📇 Get | stionnaire d'utilisateurs 🛛 👍 | Gestionnaire de mis | e à jour 🗸 🕓 Tâches | i) Info 🗸                      |          |                  |              |
| Configurations appareils |                              |                                  |         |                               |                     |                     |                                |          |                  |              |
| Domaine                  |                              | Sous-Domaine                     |         | Type d'appareil               |                     | Version d'appareil  |                                | Modèle o | de configuration |              |
| Wallis                   | ~                            | Martigny                         | ~       | PA-1                          | ~                   | Soft_04B01_L00      | ~                              | New set  | tings energy     |              |
|                          |                              |                                  |         |                               |                     |                     |                                |          |                  |              |
| Sections d'ap            | pareils                      |                                  |         |                               |                     | 1                   | Editer 🔂 Enregistrer 🗙 Annuler |          |                  |              |
| -                        |                              |                                  | Q       | 1st shock (J)                 |                     |                     |                                |          | 200              |              |
| Energies pro             | otocol (Adult)               |                                  |         | 2nd shock (J)                 |                     |                     |                                |          | 90               |              |
| Energies pro             | otocol (Child)               |                                  |         | 2110 011000 (0)               |                     |                     |                                |          | 120              |              |
| Rescuscitat              | tion                         |                                  |         | 3rd shock and more (J)        |                     |                     |                                |          | 150              |              |
| CPR                      |                              |                                  |         |                               |                     |                     |                                |          | 200              |              |
| Periodic Tes             | st                           |                                  |         |                               |                     |                     |                                |          |                  |              |
| Time referen             | 1000                         |                                  |         |                               |                     |                     |                                |          |                  |              |
| Date/Time                | aide                         |                                  |         |                               |                     |                     |                                |          |                  |              |
| Modem Sec                | ction                        |                                  |         |                               |                     |                     |                                |          |                  |              |
| Languages                |                              |                                  |         |                               |                     |                     |                                |          |                  |              |
|                          |                              |                                  |         |                               |                     |                     |                                |          |                  |              |
| Schiller Device          | Manager 18 10 B17808         |                                  |         |                               |                     |                     |                                |          |                  | © 2018 by    |

Page 15

| Sections d'appareils           | Paramètres                                                                                                    | Valeur                                                 |
|--------------------------------|----------------------------------------------------------------------------------------------------|--------------------------------------------------------|
| Protocoles énergie<br>(adulte) | 1er choc (J)<br>2e choc (J)<br>3e choc et plus (J)                                                                                                    | 150<br>200<br>200                                      |
| Protocole énergies<br>(enfant) | 1er choc (J)<br>2e choc (J)<br>3e choc et plus (J)                                                                                                    | 50<br>50<br>50                                         |
| Réanimation                    | Filtre coupe-bande<br>Filtre 16.7Hz (oui/non)<br>Instructions abrégées (oui/non)<br>Volume                                                                                                    | Arrêt<br>non/oui<br>non/oui<br>3                       |
| RCP                            | N/D pour le PA-1                                                                                                    |                                                        |
| Test périodique                | Fréquence<br>Test de température<br>Alarme audio sur T°<br>Fréquence de mesure de température (1h 24h)<br>Alarme en cas d'absence d'électrodes Schiller                                                                                                    | 8<br>Oui/non<br>Oui/non<br>8<br>Oui/non                |
| Service                        | Fréquence (années)                                                                                                    | 6                                                      |
| Temps                          | Fuseau horaire<br>Heure avancée (oui/non)                                                                                                    | (UTC+01:00) Paris<br>Oui                               |
| Date/heure                     | Mise à jour de l'heure (oui/non)<br>Jour (1 31)<br>Mois (1 12)<br>Année (20152999)<br>Heure (0 23)<br>Minute (0 59)                                                                                                    | Oui/non<br>1<br>1<br>2018<br>0<br>0                    |
| Réseau                         | apn_name<br>Port<br>url_server<br>Nombre de tentatives de connexion au GSM<br><b>Remarque :</b><br>Les paramètres du modem ne doivent pas être<br>modifiés pour l'appareil fourni avec la carte sim de<br>SCHILLER SIM, ceci pouvant empêcher la connexion<br>du DSA au système. | m2m.tele2.com<br>443<br>www.lifedatanet.net<br>0/1/2/3 |
| Langue                         | Mise à jour de la langue<br>Langue installée<br>Langue au démarrage de l'appareil (si l'option est<br>installée)                                                                                                    | Oui/non<br>Français (FRA)<br>Première                  |

#### Vue d'ensemble des paramètres «Sections d'appareil»

**SCHILLER** 

LifeDataNet G2

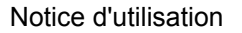

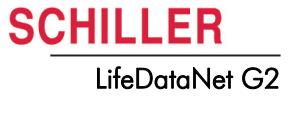

## 4.6 Tâches

Le menu des tâches permet de:

- planifier les tâches telles que:
  - envoyer un fichier journal
  - effectuer la mise à jour du logiciel
  - effectuer la mise à jour de la configuration
  - effectuer la mise à jour de l'identifiant de l'appareil

1. Sélectionner «Nouveau» et ajouter une nouvelle tâche.

| <b>()</b> 🖲 🔇                         |                                          |                                             |                        |                       |          |                               | <sup>doc@TSD1.TD1</sup> ≗ Ō <sup>®</sup> ‡ |  |  |
|---------------------------------------|------------------------------------------|---------------------------------------------|------------------------|-----------------------|----------|-------------------------------|--------------------------------------------|--|--|
| Dashboard 🗖 🖸                         | estionnaire d'appareils 🗸 🛛 📰 Gestion de | e domaines 🗸 🛛 🚢 Gestionnaire d'utilisateur | rs 🕢 Gestionnaire de m | ise à jour 🗸 🕓 Tâches | 🕡 Info 🗸 |                               |                                            |  |  |
| Tâches                                |                                          |                                             |                        |                       |          |                               |                                            |  |  |
| Domaine                               | Domaine Sous-Domaine                     |                                             |                        |                       |          |                               |                                            |  |  |
| TD1                                   | ✓ TSD1                                   |                                             |                        |                       |          |                               |                                            |  |  |
| + Nouveau 🥕 Editer 🔋 Supprimer        |                                          |                                             |                        |                       |          |                               |                                            |  |  |
| ic < 🕕 > >i                           |                                          |                                             |                        |                       |          |                               |                                            |  |  |
| Tâche =                               | Type d'appareil =-                       | Commande =<br>Sélectionnez un v             | Valeur =               | Type de cible 🚍       | Cible =  | Status 📻<br>Sélectionnez un 🗸 | Début 💳                                    |  |  |
| AA                                    | PA-1                                     | Envoi fichier journal                       |                        | Single                | 40100    | Prêt                          | 12.06.2018 07:45:45                        |  |  |
| к< () > х                             |                                          |                                             |                        |                       |          |                               |                                            |  |  |
| Schiller Device Manager 18.10. B17808 |                                          |                                             |                        |                       |          |                               |                                            |  |  |

- 2. Nommer la tâche
- 3. Sélectionner le type d'appareil
- 4. Sélectionner le type de tâche
- 5. Sélectionner la cible: simple ou groupe (voir 4.3.1 Nœuds)
- 6. Sélectionner le fichier à utiliser ou saisir l'identifiant de l'appareil.
- Sélectionner la date de départ. Remarque : la tâche sera effectuée lors de l'autotest suivant selon la date sélectionnée.
- 8. Sauvegarder

#### 4.6.1 Installation d'un nouvel appareil

Lorsqu'un nouvel appareil est intégré au parc d'appareils, il est recommandé de:

- 1. Saisir un identifiant d'appareil (voir 4.6 Tâches).
- 2. Saisir l'emplacement de l'appareil (voir 4.2.1 Appareils)
- 3. Si nécessaire, préparer et/ou appliquer une nouvelle configuration (voir 4.5 Gestionnaire de mise à jour)
- Pour appliquer les changements immédiatement, insérer une pile, l'appareil effectue un autotest et se connecte au serveur pour obtenir les nouvelles données.
- Vérifier le tableau de bord (dashboard, voir 4.1 Tableau de bord (Dashboard)) et/ ou le gestionnaire d'appareils (voir 4.2 Gestionnaire d'appareils) pour s'assurer que les changements ont été effectués.